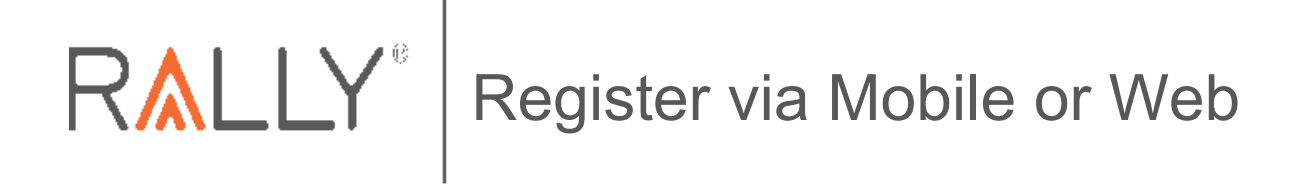

On your phone:

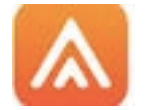

Download the Rally Mobile App and use mobile code ORNL

SSO from myuhc.com on the web:

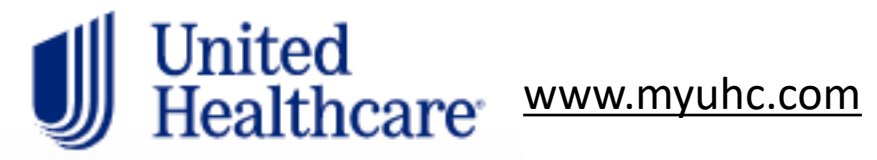

Register directly on the web:

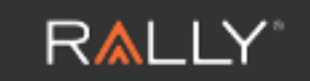

https://www.werally.com/client/ornl/register

RALLY<sup>®</sup> Mobile Registration

Mobile Registration

- To register for Rally, new users will download the Rally app from their app store.
- On the Welcome screen, the user will tap **Register for a Rally Account**.
- After tapping Register for a Rally Account, the user will be asked for a mobile code, which is ORNL
- Then the user will be directed to a mobilefriendly browser to complete the registration steps.

|                              | and the second second second second second second second second second second second second second second second |
|------------------------------|----------------------------------------------------------------------------------------------------|
|                              | Cancel Create Account                                                                                            |
| Welcome to Rally®            | We just need some info to get started.                                                                           |
|                              | What's your Rally®<br>Mobile Code?                                                                               |
|                              | Rally Mobile Code                                                                                                |
| Log in                       | ORNL                                                                                                    |
| or                           | Don't know your code? Check the email or wherever you first heard about Rally.                                   |
| Register for a Rally Account |                                                                                                    |
|                              | Continue                                                                                                    |

#### See appendix for more details

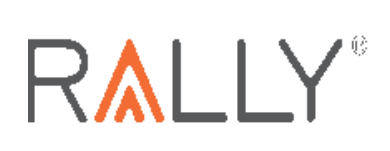

Access Rally by going to <u>www.myuhc.com</u> Log in to myuhc.com and then access Rally via the Health Resources tab or the Visit Rally Health & Wellness ico

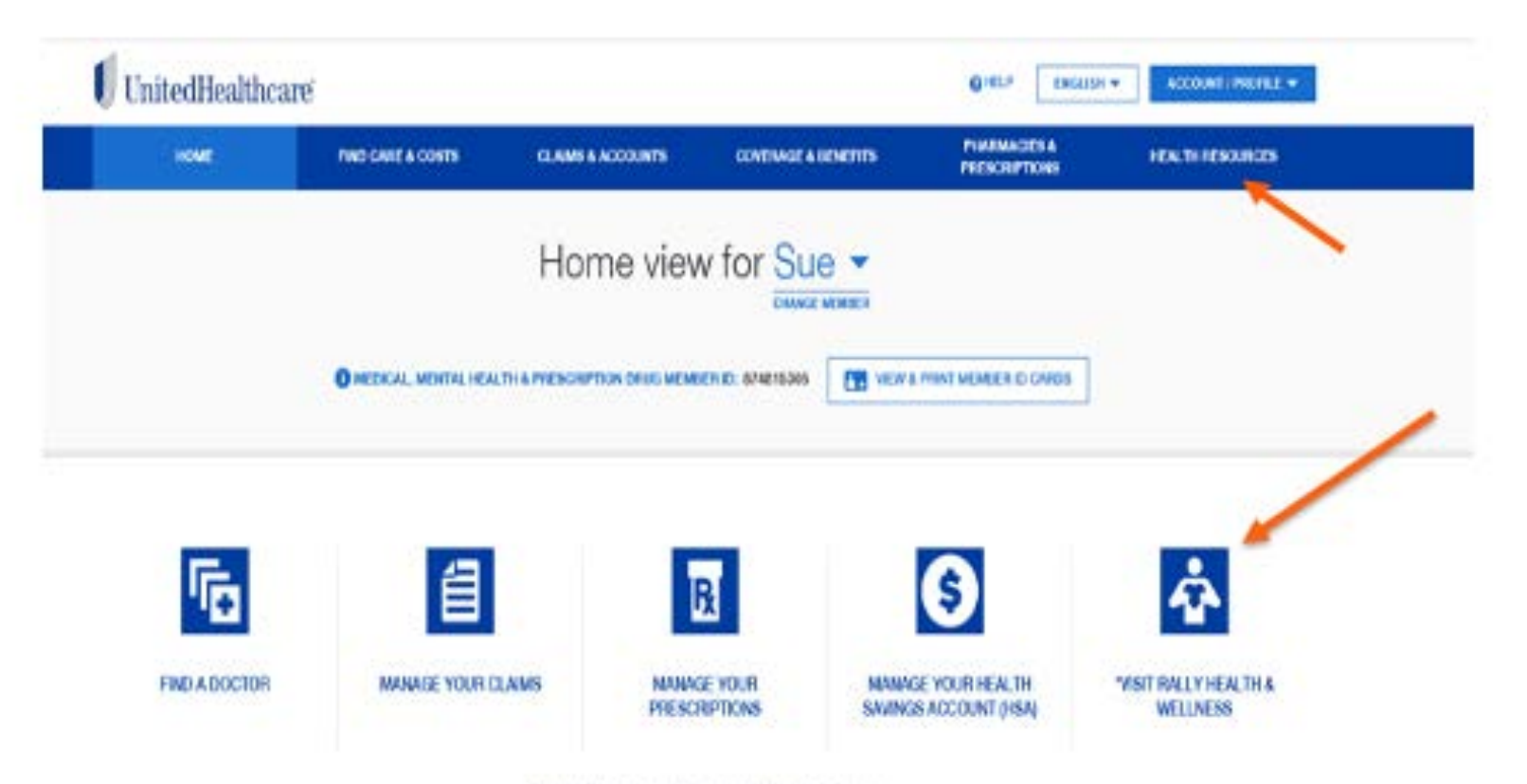

"Sciencing these links will route you to an external site.

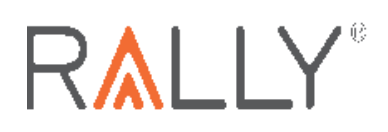

New users click "sign up" to create your Rally account.

### **R**<u>A</u>LLY

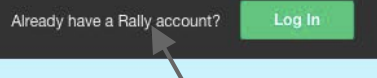

🚯 EN (US)

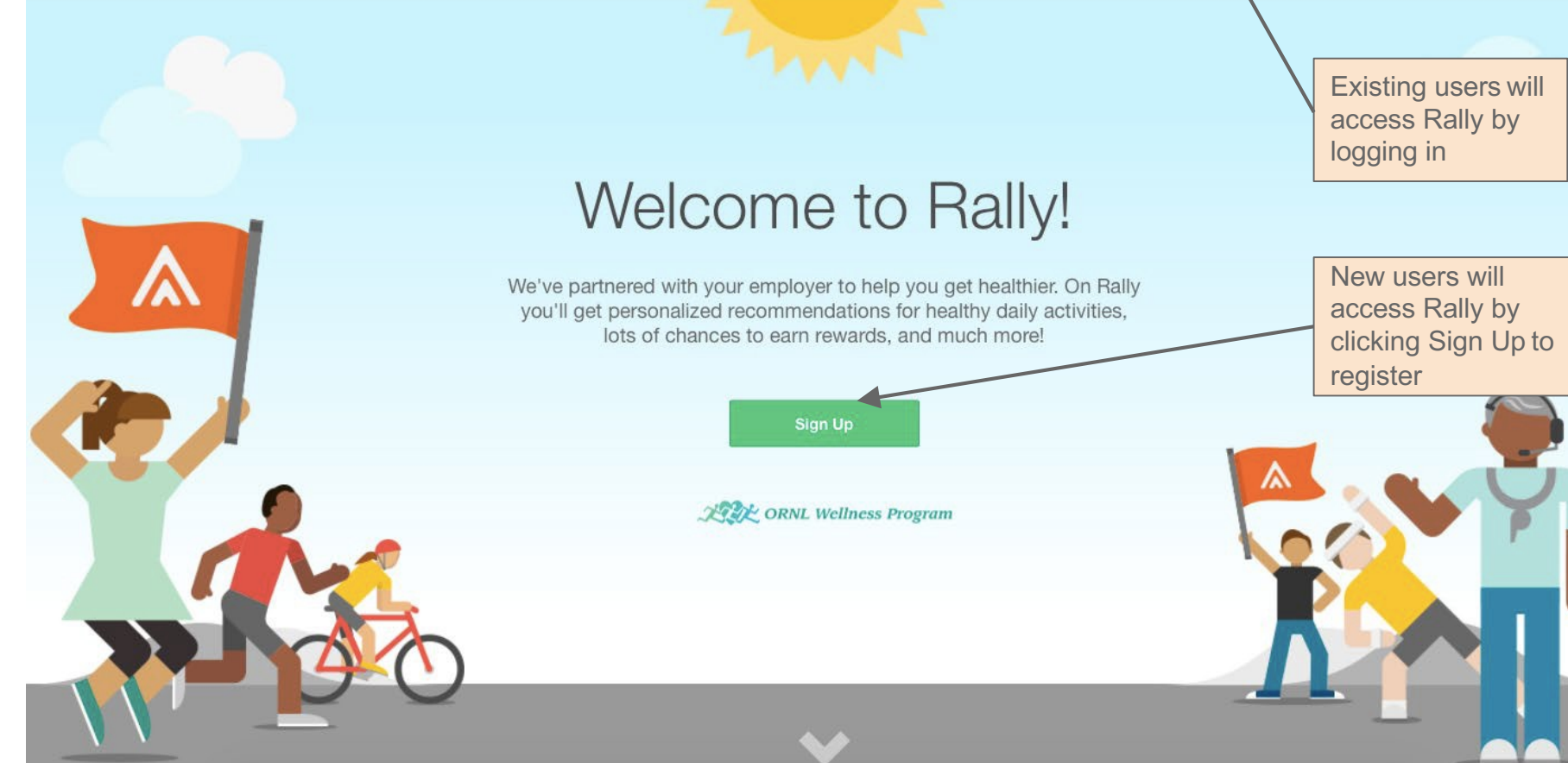

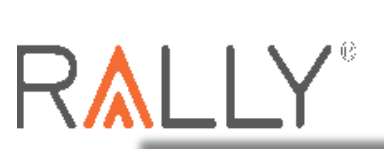

New user registration process: Enter name, DOB and email (can be personal or work email)

| RALLY |                                                                            | Already have a Rally account? Log In Q EN |
|-------|----------------------------------------------------------------------------|-------------------------------------------|
|       |                                                                            |                                           |
|       | We're glad you're here!                                                    |                                           |
|       | Get started with some basics.                                              |                                           |
|       | First Name                                                                 |                                           |
|       | Last Name                                                                  |                                           |
|       | Date of Birth (MM/DD/YYYY)                                                 |                                           |
|       | Email                                                                      |                                           |
|       |                                                                            | YourLogo                                  |
|       | Continue                                                                   |                                           |
|       | Support Terms Privacy Accessibility © 2020 Raily Health, Inc. All Rights F | leserved                                  |

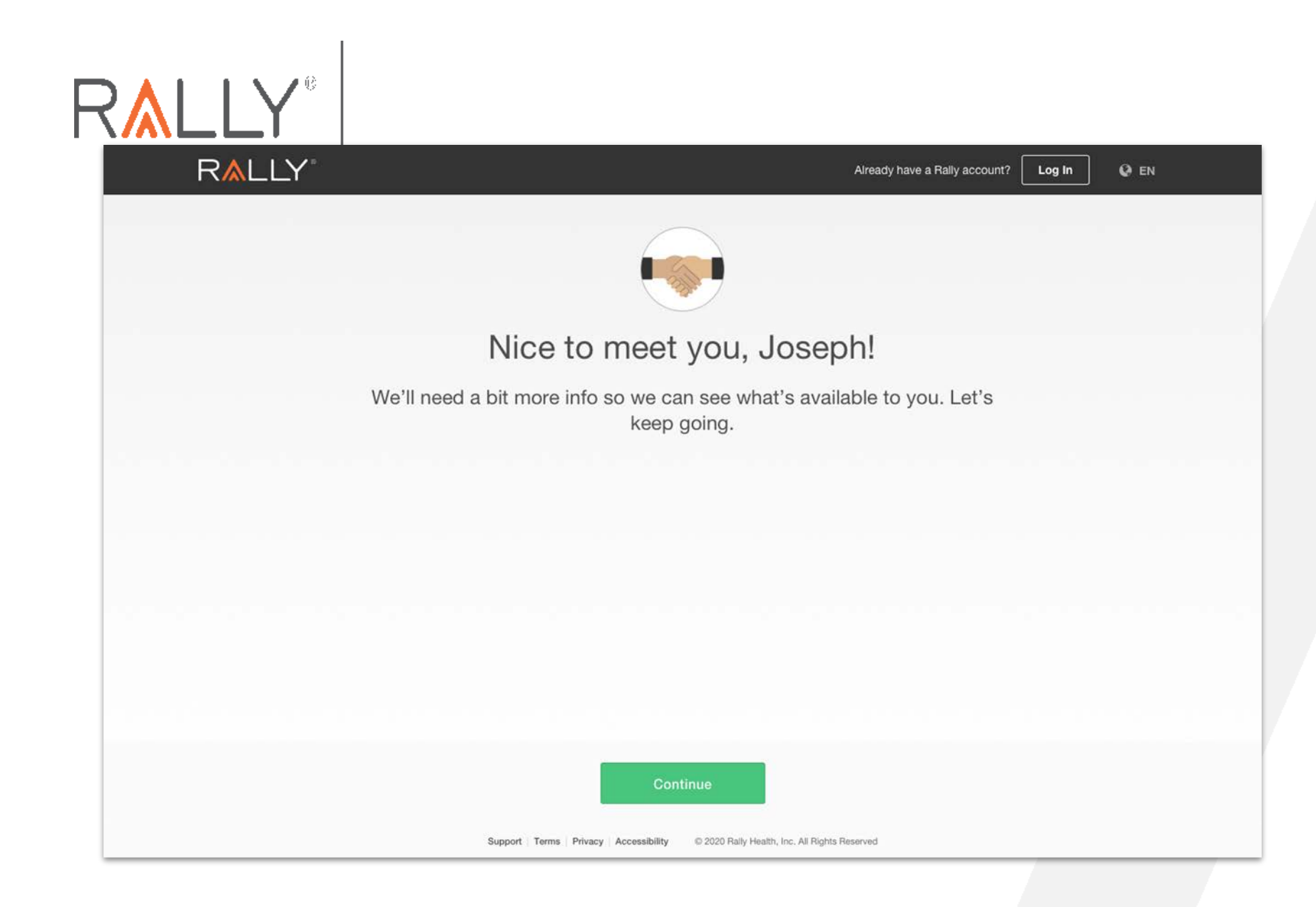

If not prepopulated via UHC SSO, enter your UHC Member ID number. Group ID and Employee ID are not required.

| R <b>≜</b> LLY° |                                                                    | Already have a Rally account? | Log In 🔮 EN |
|-----------------|--------------------------------------------------------------------|-------------------------------|-------------|
|                 |                                                                    |                               |             |
| Let's           | s get you to the right exp                                         | perience                      |             |
|                 | Fill out the info below.                                           |                               |             |
|                 | Group ID<br>456812654                                              | 2                             |             |
|                 | Member ID<br>XD0003265                                             | 2                             |             |
|                 | Employee ID<br>009-9546-65                                         |                               |             |
|                 |                                                                    |                               | 🖉 YourLogo  |
|                 | Continue                                                           |                               |             |
| Su              | pport Terms Privacy Accessibility © 2020 Rally Health, Inc. All Ri | ights Reserved                |             |

**RA**LLY<sup>®</sup>

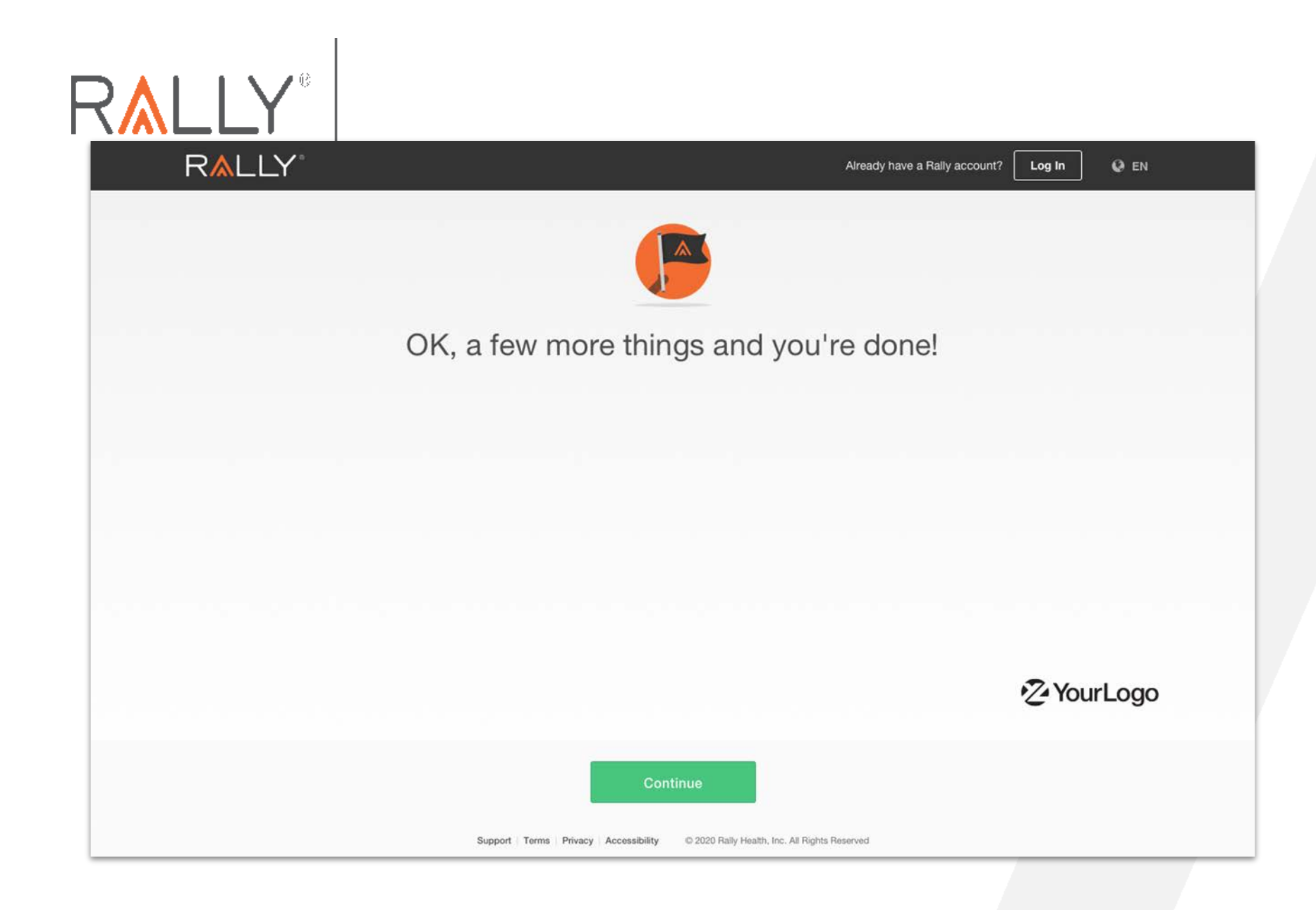

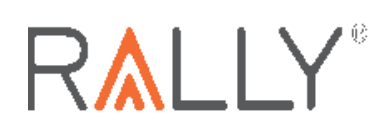

**RALLY**<sup>®</sup> Create your Rally password and confirm terms of service and privacy policy.

| R∧LLY <sup>®</sup>                                                                                                    |                                                                                                    | Aiready have a Rally account? Log In | Q EN |
|----------------------------------------------------------------------------------------------------|----------------------------------------------------------------------------------------------------|--------------------------------------|------|
|                                                                                                    |                                                                                                    |                                      |      |
|                                                                                                    |                                                                                                    |                                      |      |
| L                                                                                                    | et's finalize your accour                                                                                             | nt                                   |      |
| Time                                                                                                    | to choose a password and check a                                                                                      | a box.                               |      |
|                                                                                                    | Password                                                                                                    |                                      |      |
|                                                                                                    | Confirm Password                                                                                                    |                                      |      |
|                                                                                                    | Between 8 and 50 characters<br>Uppercase letter   Lowercase letter   Number<br>Symbol (!@#\$%^&'()=+\   [](})::/?.><) |                                      |      |
| A CONTRACTOR OF A CONTRACTOR OF A CONTRACTOR OF A CONTRACTOR OF A CONTRACTOR OF A CONTRACTOR A CONTRACTOR A | I agree with the Terms of Service and Privacy Policy.                                                                 |                                      |      |
|                                                                                                    | Terms of Service   Privacy Policy                                                                                     |                                      |      |
|                                                                                                    |                                                                                                    |                                      |      |
|                                                                                                    | Continue                                                                                                    |                                      |      |
| Support                                                                                                    | Terms Privacy Accessibility © 2020 Rally Health, Inc. All Rights                                                      | Reserved                             |      |

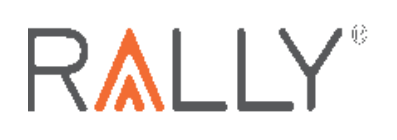

### **R**<u>A</u>LLY<sup>®</sup>

Already have a Rally account?

😧 EN

Log In

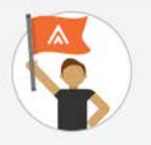

### Your account is all set up!

Next, we will ask you a few more questions so we can get you the right experience.

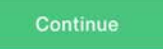

Support | Terms | Privacy | Accessibility | © 2020 Rally Health, Inc. All Rights Reserved

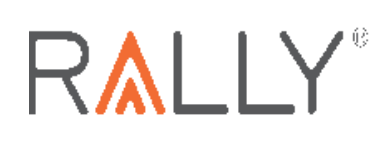

Create a username and select an avatar. Your username should not include your real name or otherwise identify you to maintain your privacy.

### RALLY

## You're in!

Let's create your identity. This is how folks will see you. Pick an image and permanent username.

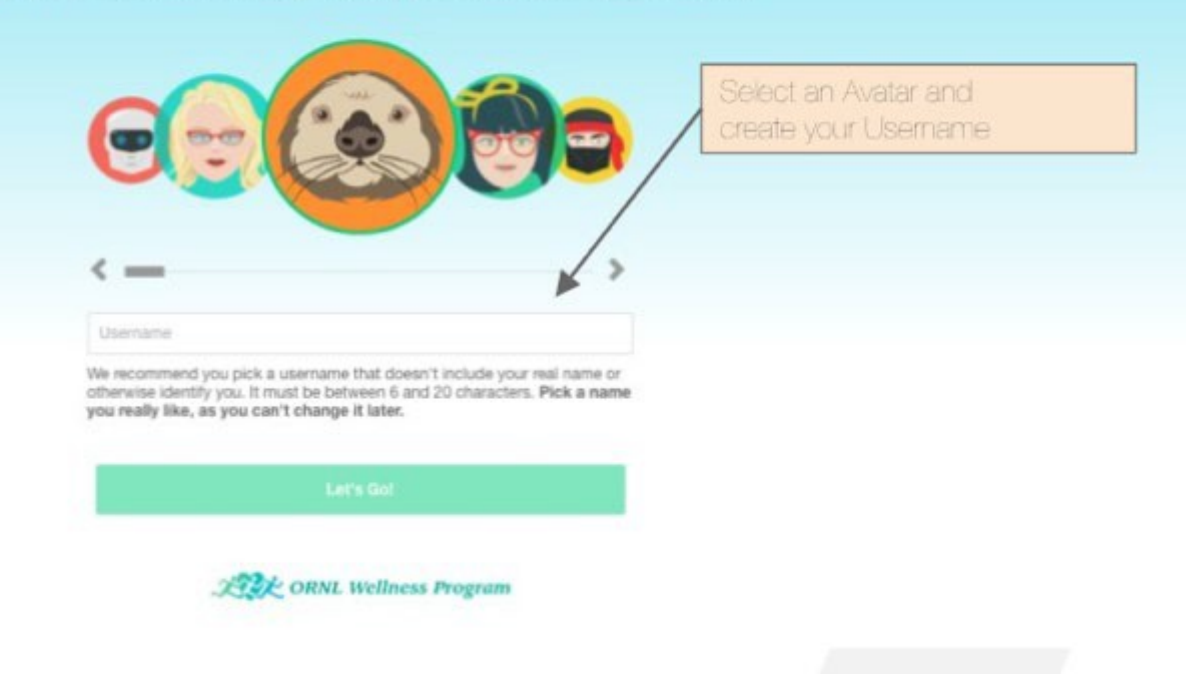

Proprietary Information of UnitedHealth Group. Do not distribute or reproduce without express permission of UnitedHealth Group.

# RALLY®

Once your account set-up is complete, the next step is to complete your health survey.

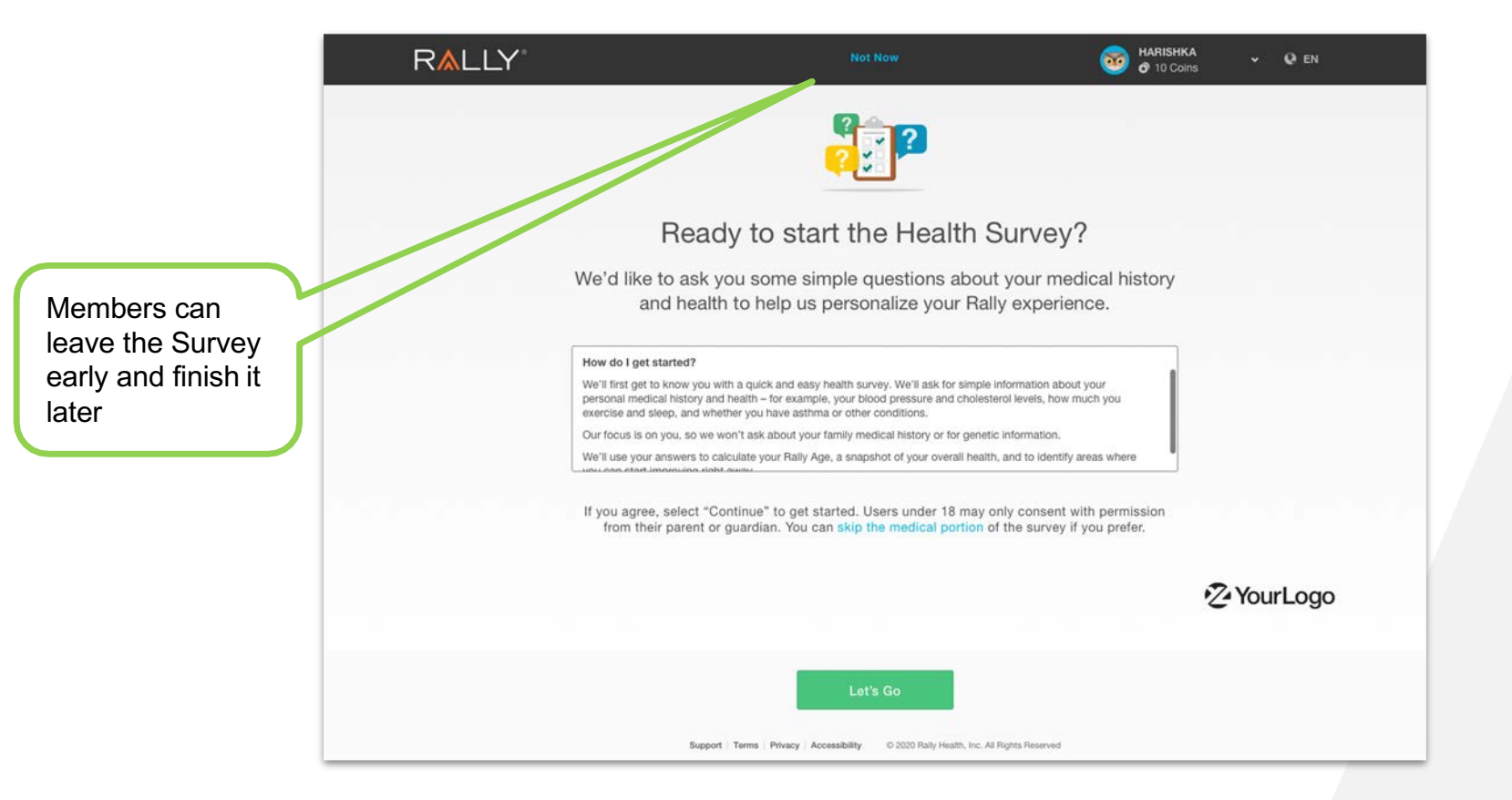

RALLY<sup>®</sup> If you opt to skip the Health Survey initially, you will be prompted to go back to complete it each time you log in.

|                                                    | R <b>≜</b> LLY <sup>∗</sup>                          |                                  |                                                            | 0 🔺 🤅                                                                 | MICHELLE -                |
|----------------------------------------------------|------------------------------------------------------|----------------------------------|------------------------------------------------------------|-----------------------------------------------------------------------|---------------------------|
| I                                                  | HOME                                                 | FIND CARE & COSTS                | HEALTH & WELLNESS                                          | REWARDS                                                               | RESOURCES                 |
|                                                    | Service You're almost the                            | re. Finish your Health Survey    | for updated recommendations                                |                                                                       | Finish Survey             |
| A banner will<br>remind members<br>to complete the | Hi, Michelle!<br>Wellness resources and benefits pro | wided by your employer can be fo | und here.                                                  |                                                                       | ALC ORNL Wellness Program |
| Survey                                             | Find Care                                            |                                  | Spotlight                                                  |                                                                       | 1 of 8   🐇 📏              |
|                                                    | Find a Doctor<br>Urgent Care                         | My ID Cards<br>Manage Claims     | Need Help?<br>Contact ORNL's Empl<br>and more! Call 1-800- | loyee Assistance Program for cour<br>888-2273 or visit MagellanAscend | iseling services          |
|                                                    | Specialty Care                                       | Get a Cost Estimate              | Get Started 12                                             |                                                                       |                           |

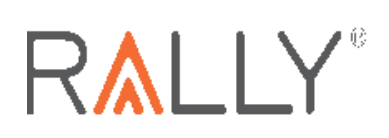

Complete the health survey to get your Rally Age and personalize your Rally experience.

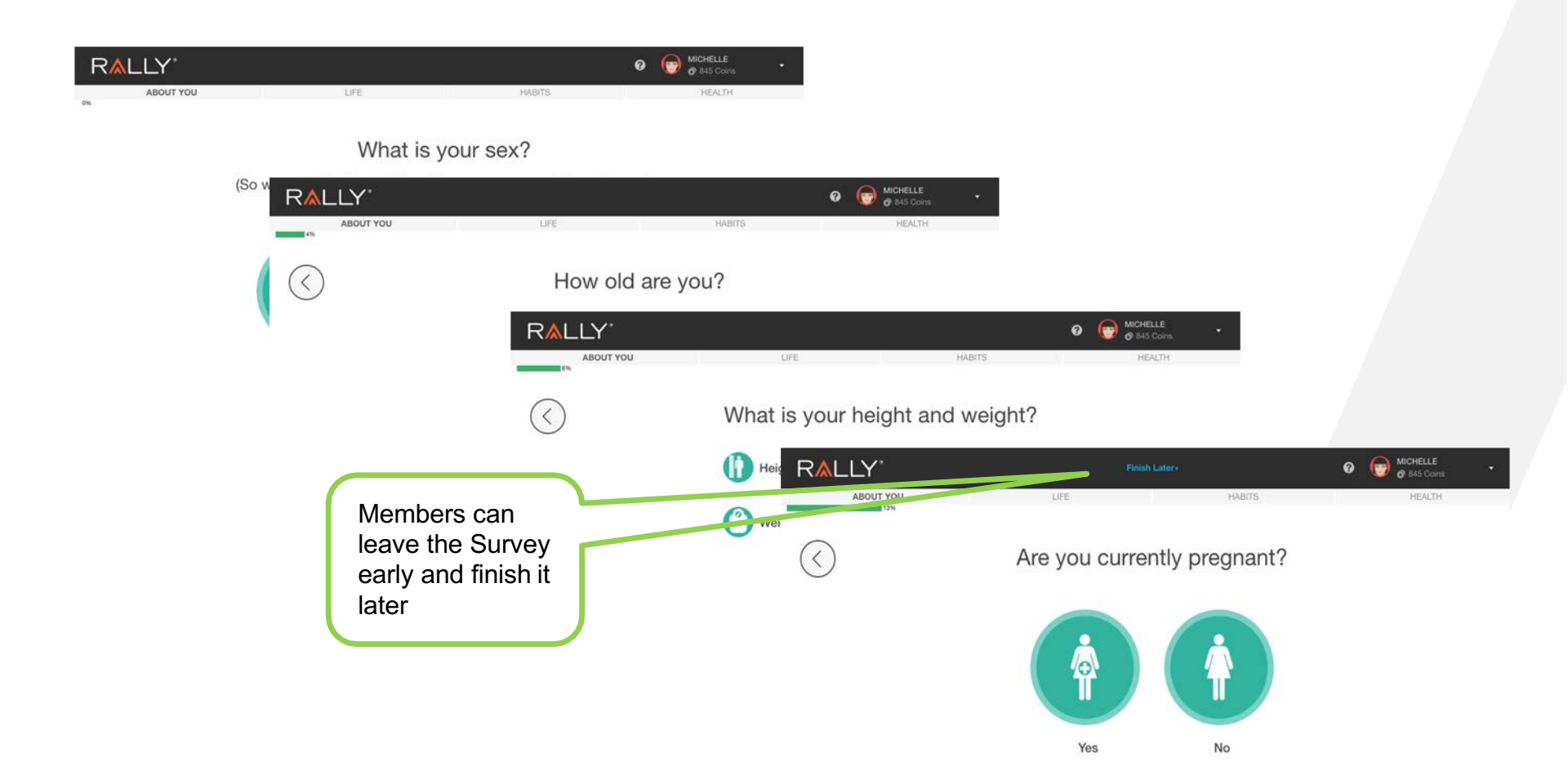

# RALLY®

# After you complete the Health Survey you will receive your Rally Age

#### RALLY

This information is private and secure.

🚱 EN (US)

Your survey is done! Now you'll get your Rally Age, learn more about your overall health, and see what your next steps are.

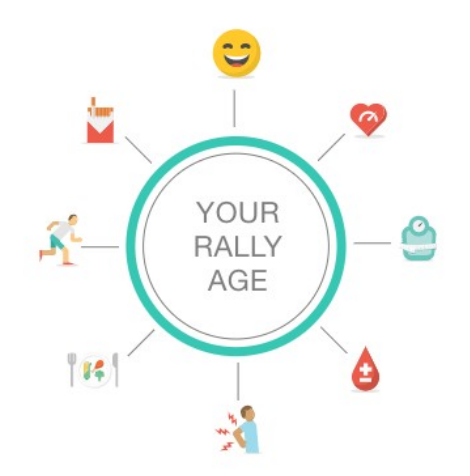

Your Rally Age is a measure of your overall health. We look at key information like your age, weight, stress levels, diet and exercise habits, and other factors to figure it out. Based on all of that, you can choose what you'd like to do on Rally

# RALLY<sup>®</sup> Rally Age

### **R**<u>A</u>LLY

This information is private and secure.

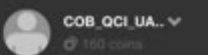

🚱 EN (US)

~

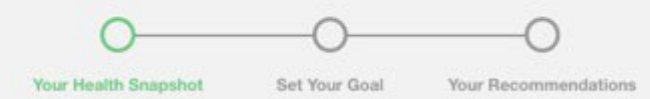

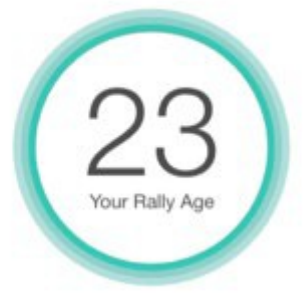

Powered by Expert 24

Here's a quick snapshot of your results.

Nice! Your Rally Age is **2 years below** your real age.

We look at your age, weight, and other key pieces of health data to figure out your Rally Age. We also factor in answers about your fitness, nutrition, stress, and preventive care.

#### Your Lifestyle

Lots of everyday things can affect your health — what you eat and drink, how much exercise and sleep you get, and how much stress you feel. Rally can help you do better.

Proprietary Information of UnitedHealth Group. Do not distribute or reproduce without express permission of UnitedHealth Group.

RALLY

### New user registration process

After the Health Survey, set some goals on areas you want to improve

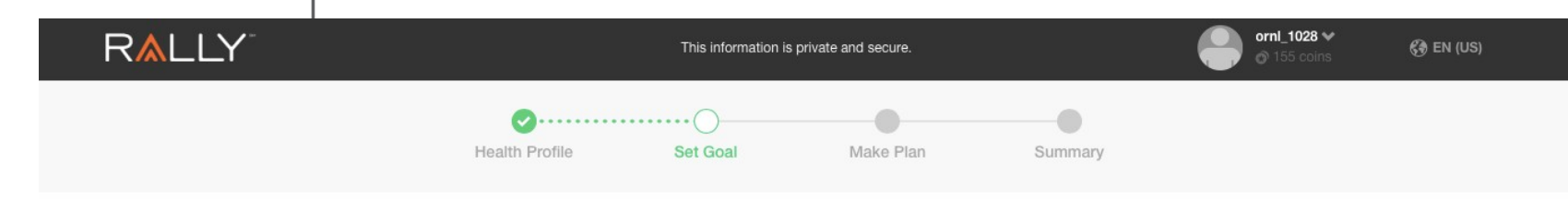

< Back

Let's set a goal.

First, choose up to 4 areas you want to improve.

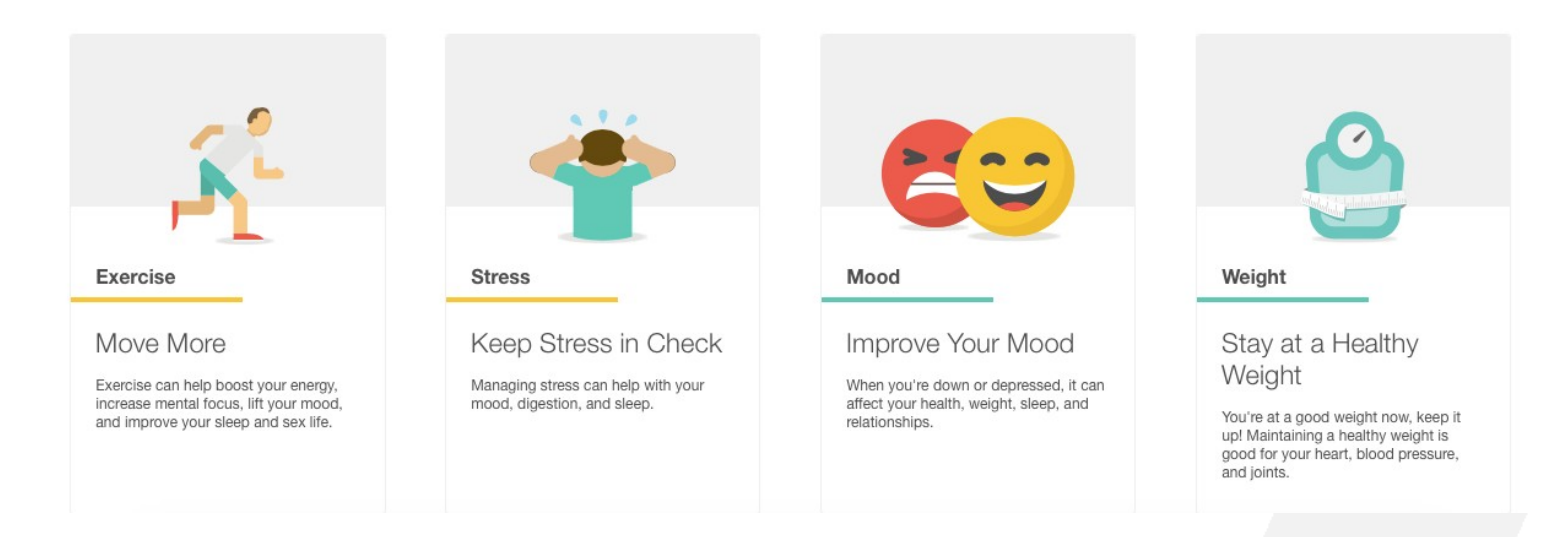

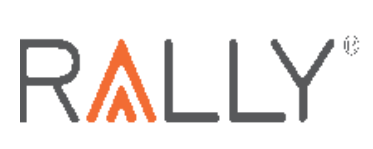

### New user registration process

After selecting your goals, make a plan to take action by selecting Missions to create new habits to support your goals.

| R <u>A</u> LLY <sup>-</sup> | This information is private and secure. |                     | COB_QCI_UA Y | (ð en (us) |
|-----------------------------|-----------------------------------------|---------------------|--------------|------------|
| 29                          | Your Health Snapshot Set Your Goal Y    | Our Recommendations |              |            |
|                             |                                         |                     |              |            |

Here you go! We looked at your profile and goals and came up with some great recommendations for you.

#### Edit Your Goals

Go ahead and pick three or four of these to get started.

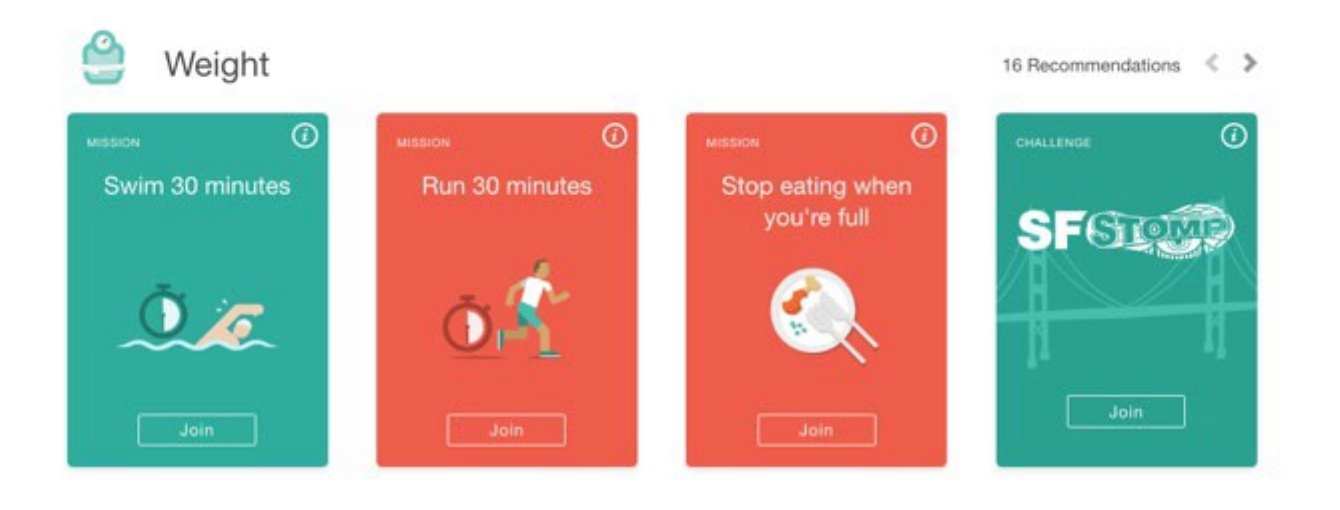

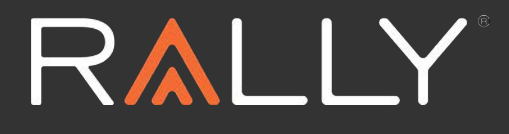

# **ORNL Rally Mobile App Registration**

2020

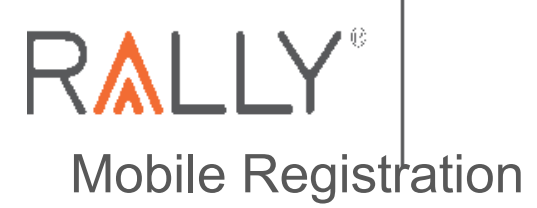

Mobile Registration

- To register for Rally, new users will download the Rally app from their app store.
- On the Welcome screen, the user will tap **Register for a Rally Account**.
- After tapping Register for a Rally Account, the user will be asked for a mobile code, which is **ORNL**
- Then the user will be directed to a mobile-friendly browser to complete the registration steps.

| Welcome to Rally®            | Cancel Create Account<br>We just need some info<br>to get started.                |
|------------------------------|-----------------------------------------------------------------------------------|
|                              | What's your Rally®<br>Mobile Code?                                                |
| Log in                       | Rally Mobile Code                                                                 |
| or                           | Don't know your code? Check the email or<br>wherever you first heard about Rally. |
| Register for a Rally Account |                                                                                   |
|                              | Continue                                                                          |

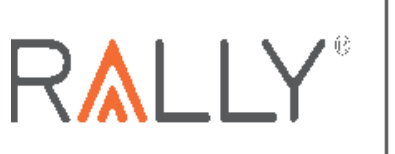

Accessing the App Mobile Registration

From the mobile-friendly website, users will complete the registration steps.

Similar to web Rally registration flow, the user will be required to enter information about themselves and their health plan (eligibility information).

The user will then **create a password** for their Rally account and accept the **Terms of Service and Privacy Policy, create a username and select an avatar.** 

| 🔒 accour          | nts.werally.com            | C    |
|-------------------|----------------------------|------|
| RALLY             | Log In                     | Q EN |
| We're glad        | d you're h                 | ere! |
| We need a b<br>s  | it more info to<br>tarted. | get  |
| Date of Birth (MM | 1/DD/YYYY)                 |      |
| 1/15/1983         |                            | 曲    |
| æγ                | ourLogo                    |      |
| C                 | ontinue                    |      |

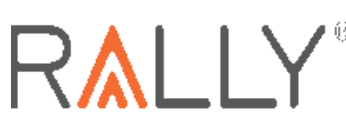

## Accessing the<sup>I</sup>App First Time User Experience

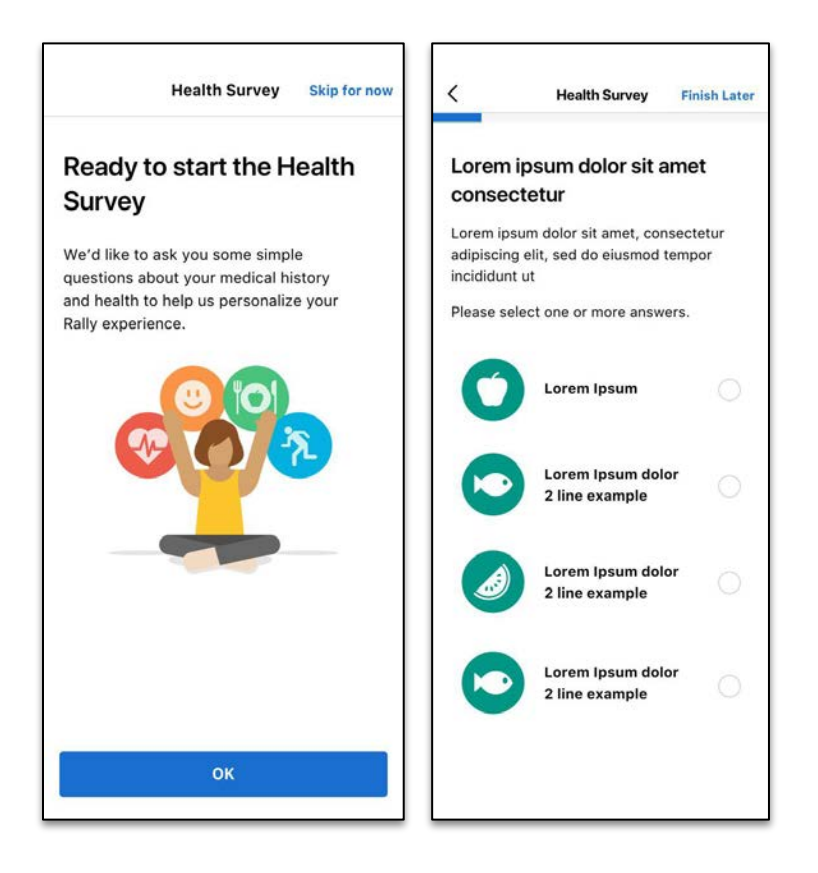

The user will then be taken to the Health Survey, where they will answer a series of questions that will help set up their Rally experience.

- The user can skip the survey if they wish. This will redirect them to the Rally dashboard.
- If the Health Survey is skipped, the Rally app will prompt the user to complete it on future sessions.

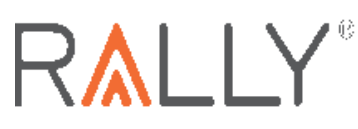

## Accessing the<sup>I</sup>App First Time User Experience

After completing the Health Survey, the user will be taken to their Health Profile.

The user can view their Rally Age and other health factors, based on survey responses.

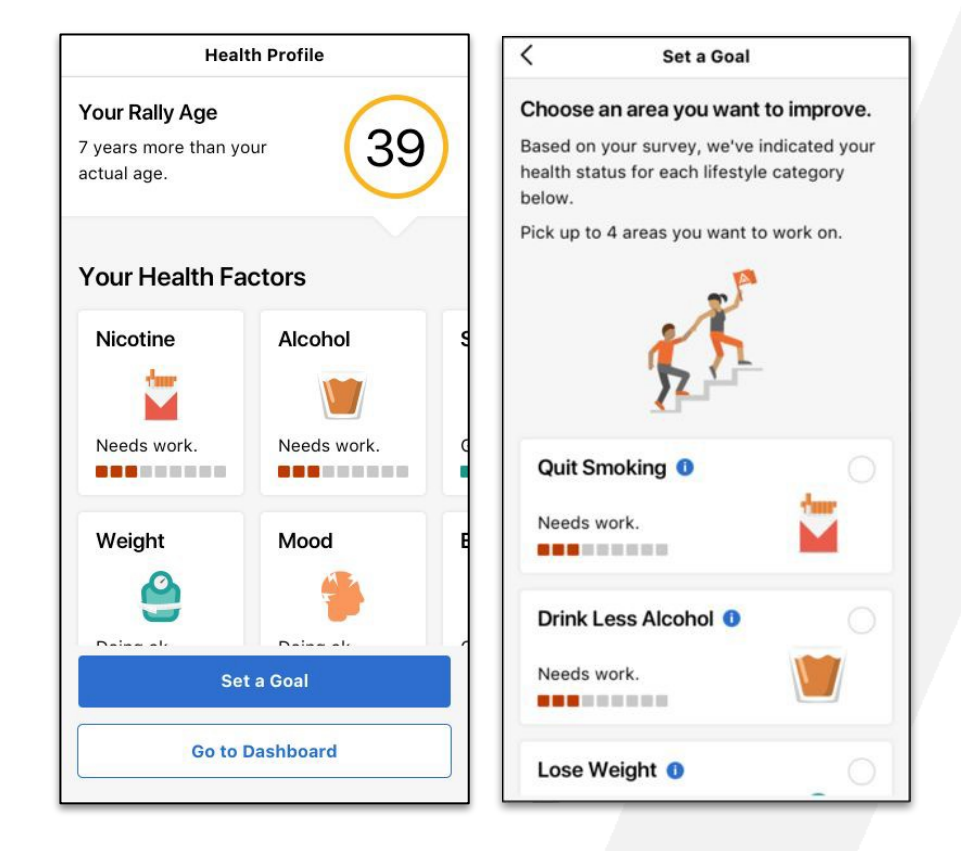

## Accessing the App First Time User Experience

After completing the Health Survey, the user can **proceed to the dashboard,** or **select a goal** from various health areas on which they want to focus.

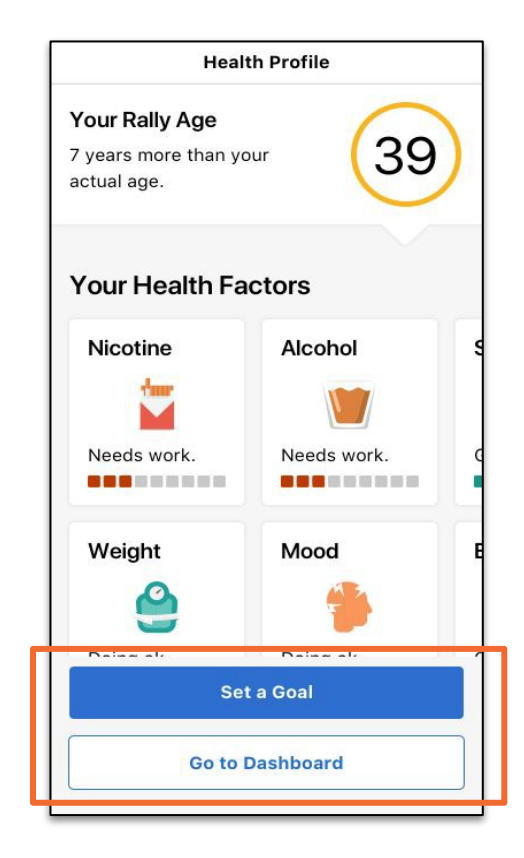

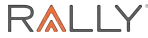